# TUTORIAL TÉCNICO

Esquema de conexion prezurizador con central de incendio Direccionable

#### 0 0 0 0

En este tutorial le mostramos el esquema de conexión del presurizador con la unidad de incendió direccionable

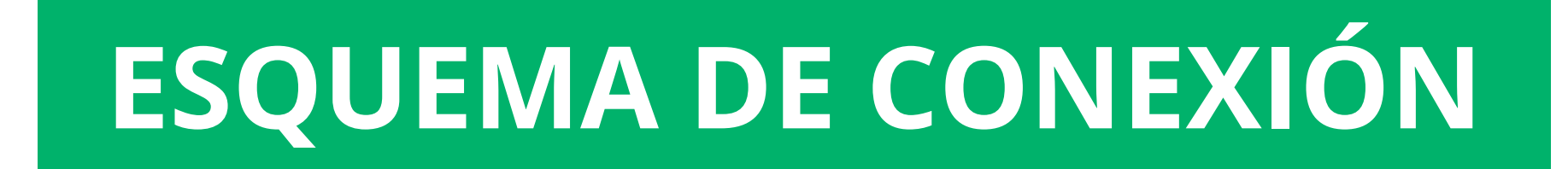

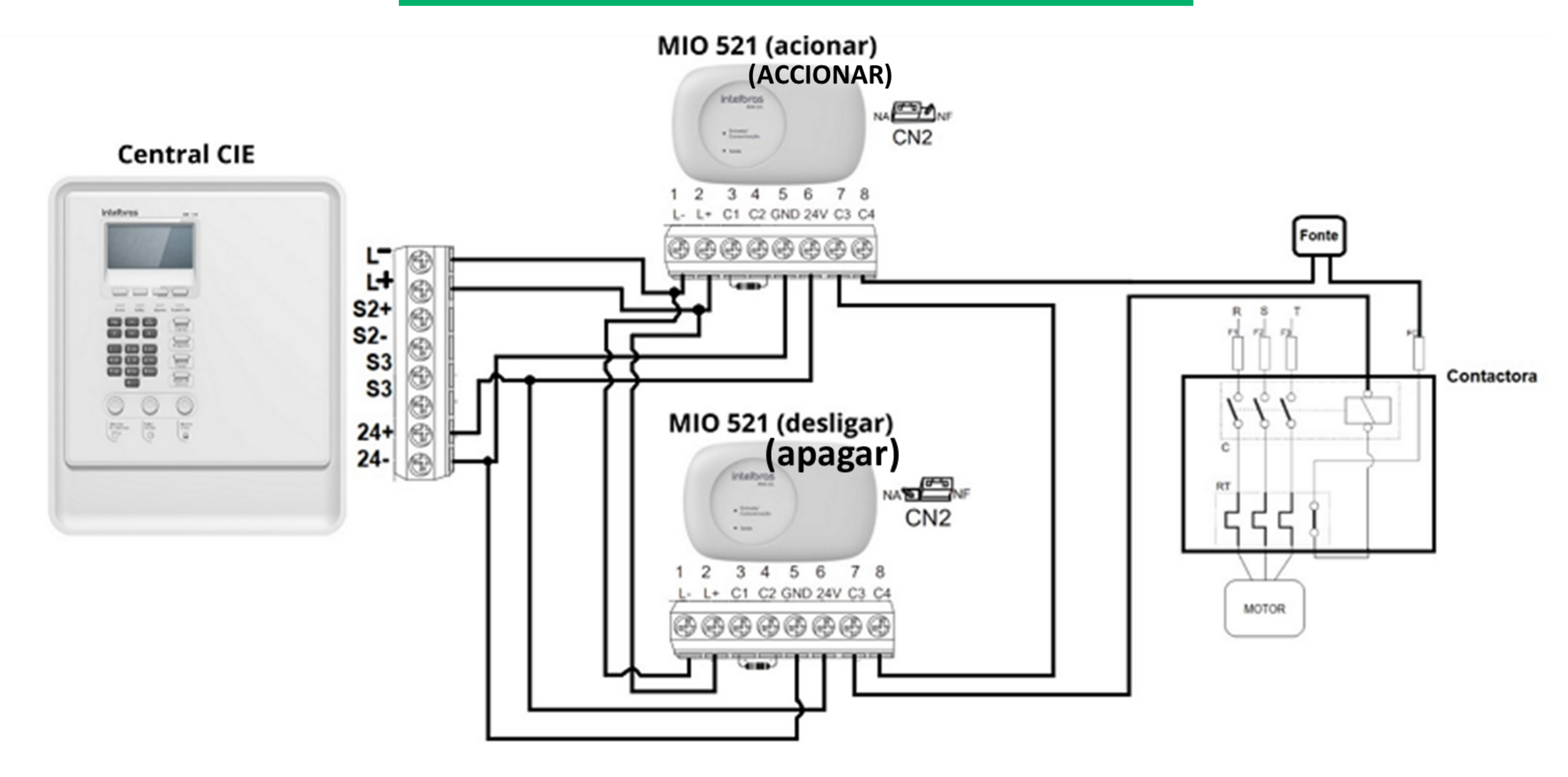

## PROGRAMACIÓN A TRAVÉS DEL PROGRAMADOR CIE DE CONEXIÓN

Para crear las reglas del presurizador, ingrese a través del software CIE Programador (software gratuito disponible en nuestro sitio web https://www.intelbras.com/pt-br/).

Conecte su central mediante un cable micro USB o un cable de red a su computador como se indica en el manual.

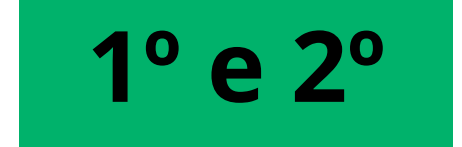

Acceda a la configuración en el menú central y seleccione Conexión a PC, luego vaya a su computador y abra el programador, el primer paso es recibir los archivos de la central y luego seleccionar "lazos".

| Programador CIE 3       | 3.1.8      |                               |                                     | - 🗆 X                          |  |  |  |  |
|-------------------------|------------|-------------------------------|-------------------------------------|--------------------------------|--|--|--|--|
| intelbr                 | ras   CE   | CENTRAL DE ALARME DE INCÊNDIO |                                     |                                |  |  |  |  |
| L<br>Arquivo            | Novo       |                               |                                     |                                |  |  |  |  |
| 2°                      | Abrir      |                               | Enviar a programação para a Central | Receber programação da Central |  |  |  |  |
| Laços                   | Salvar     |                               | ENVIAR                              | RECEBER 1º                     |  |  |  |  |
|                         | Salvar Co  | mo 🔂                          |                                     |                                |  |  |  |  |
| Zonas                   | Relatórios | ; <b>–</b>                    |                                     |                                |  |  |  |  |
| Regras                  | Comunica   | ar efr                        |                                     |                                |  |  |  |  |
| کی<br>Sistema           |            |                               |                                     |                                |  |  |  |  |
| <b>K</b><br>Ferramentas |            |                               |                                     |                                |  |  |  |  |
|                         |            |                               |                                     |                                |  |  |  |  |
| MODO DE CONEXÃ          | ÃO: USB 🔻  | CENTRAL Online                |                                     | Arquivo não salvo   CIE 1125   |  |  |  |  |

#### 0 Ο 0 0 **TUTORIAL TÉCNICO** 0 0 0 Ο Esquema de conexion prezurizador con central de incendio Direccionable O 0 Ο Ο

0 Ο Ο Ο

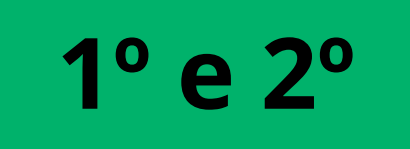

En Lazos, seleccione los dispositivos, cambie su nomenclatura y configure su funcionamiento.

| Programador CIE | rogramador CIE 3.1.8 |            |           |         |            |        |         |      |            |                    |                     |           |          |   |        |
|-----------------|----------------------|------------|-----------|---------|------------|--------|---------|------|------------|--------------------|---------------------|-----------|----------|---|--------|
| intelb          | ras                  | CENTRAL    | DE ALARME | DE INCÊ | NDIO       |        |         |      |            |                    | Î                   | ~         | +        | 0 | 🌀 рт 🗸 |
| Arquivo         | _                    | LAÇO 1     | LAÇO 2    | S       | AÍDAS LOCA | IS     |         |      |            | 001 - A            | cionar              |           |          |   | ×      |
| Laços           | 10                   | Laço Ativa | ado       | Nome    | 7000       | Tine   | Subtino | Modo | Supervisão | Tipo *<br>Módulo   | Ativado<br>de entra | da ou saí | da 🔻     |   |        |
|                 | ſ                    | Endereço T | Ativo     | Nome    | Zona       | Módulo | Subupo  | Modo | Supervisao | Subtipo<br>Saída s | *<br>em confi       | rmacão    | <b>.</b> |   | •      |

| Zonas<br>2º     | 001        | ~             | Acionar          | Zona<br>Padrão | de<br>entrada<br>ou saída           | Saída sem<br>confirmação | Saída   | Não      |     | Nome *     |                             | entrada/saida               |
|-----------------|------------|---------------|------------------|----------------|-------------------------------------|--------------------------|---------|----------|-----|------------|-----------------------------|-----------------------------|
| Regras          | 002        | ~             | Desligar         | Zona<br>Padrão | Módulo<br>de<br>entrada<br>ou saída | Saída sem<br>confirmação | Saída   | Não      |     | Acionar    | 7 / 14                      | J                           |
| ~               | 003        | $\checkmark$  | Sen.<br>Desligar | Zona<br>Padrão | Sensor de<br>Fumaça                 | Sensor de<br>Fumaça      | Entrada | Não      |     | Endereço * | Zona *<br>001 - Zona Padrão | <b>~</b>                    |
| Sistema         | •          |               |                  |                |                                     |                          |         |          | •   |            |                             |                             |
| Ferramentas     |            |               |                  |                |                                     |                          |         |          |     |            | CANCELAR                    | APLICAR                     |
|                 |            |               |                  |                |                                     |                          |         |          |     | _          |                             |                             |
|                 |            |               |                  |                |                                     | Página: 1                | ▼ 1-3   | 3 de 3 🔹 | < > |            |                             |                             |
| MODO DE CONEXÃO | 0: USB 🔻 [ | CENTRAL Onlin | ie               |                |                                     |                          |         |          |     |            | A                           | rquivo não salvo   CIE 1125 |

Aquí está la configuración de los 3 utilizados para el presdispositivo surizador.

A continuación, seleccione "Zonas".

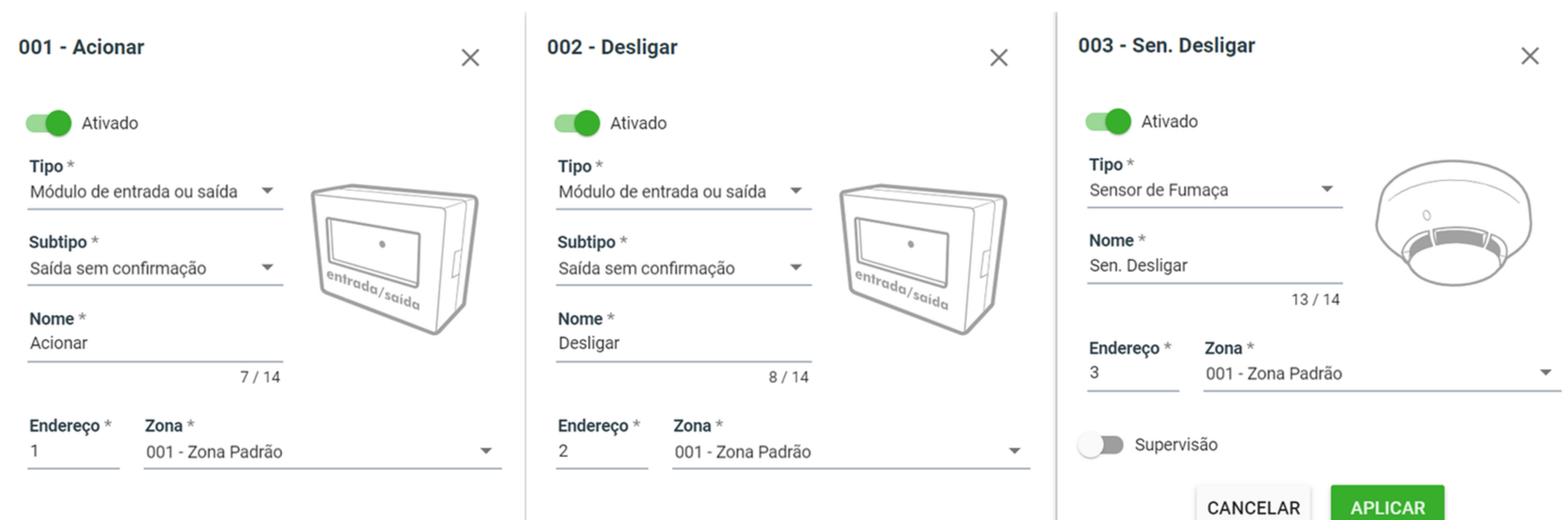

| iída sem co      | onfirmação                       | entral  |       |
|------------------|----------------------------------|---------|-------|
| ome *<br>esligar |                                  |         | saida |
|                  | 8 /                              | 14      |       |
| dereço *         | <b>Zona</b> *<br>001 - Zona Padr | ão      | •     |
|                  |                                  |         |       |
|                  | CANCELAR                         | APLICAR |       |
|                  |                                  |         |       |

|            | 13 / 1           | 14      |   |
|------------|------------------|---------|---|
| Endereço * | Zona *           |         |   |
| 3          | 001 - Zona Padra | ão      | • |
| Superv     | isão             |         |   |
| Superv     | isão             |         |   |
| Superv     | CANCELAR         | APLICAR |   |
| Superv     | isão<br>CANCELAR | APLICAR |   |
| Superv     | CANCELAR         | APLICAR |   |

0 0 0 0

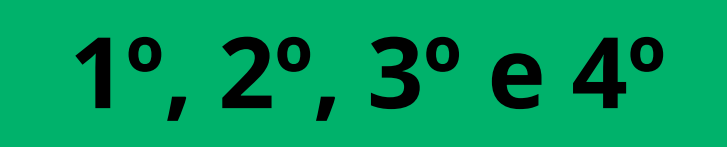

Cree una zona específica con los dispositivos que apagarán el panel de control, en este caso un MIO 520 y los otros dispositivos que darán la señal para apagar el panel de control (gatillo manual y/o detector de humo y/o detector de temperatura). En el ejemplo, usamos un detector de humo.

Una vez que adicionado, haz clic en "Reglas".

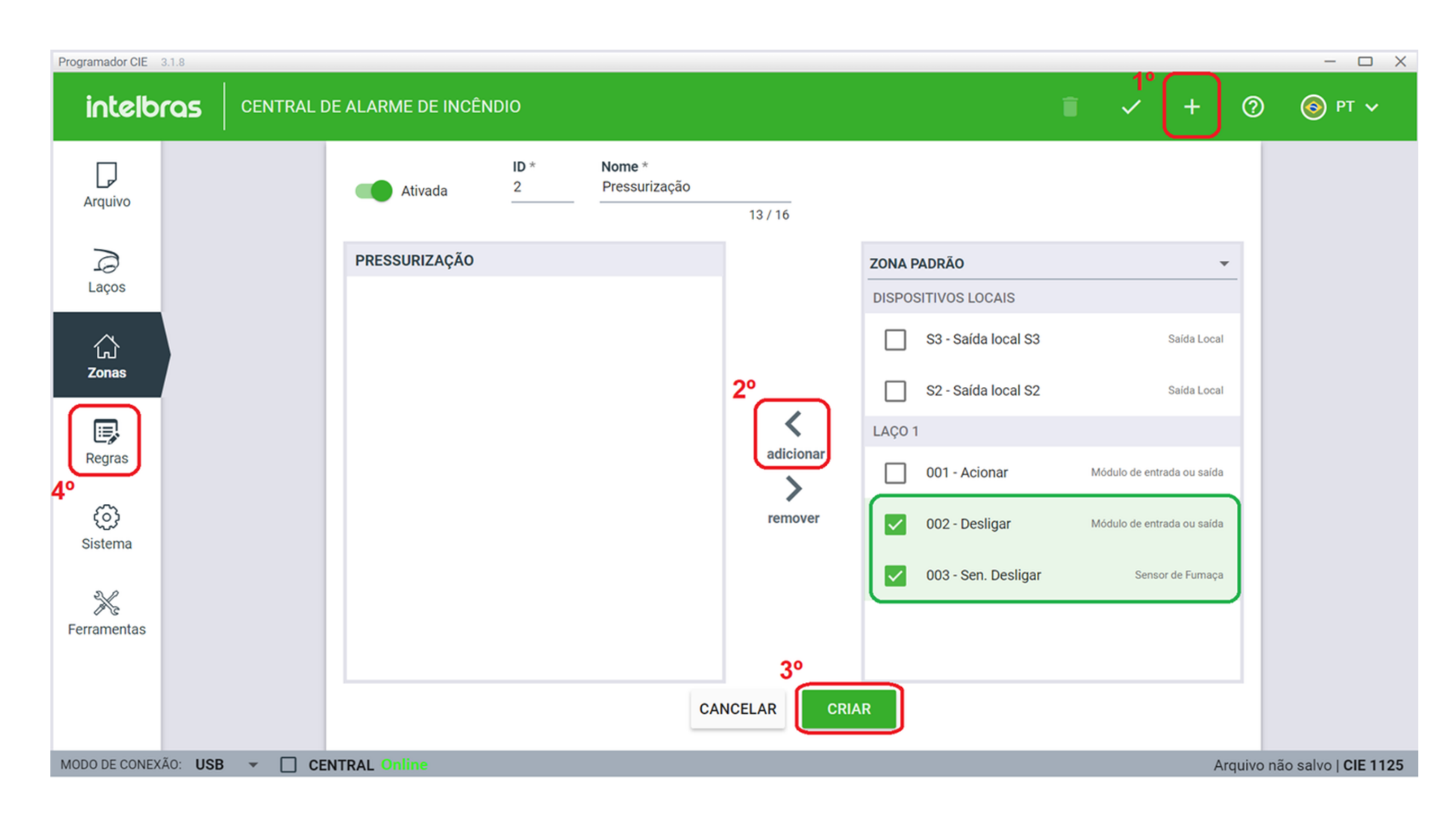

#### 0 0 0 0

Creará una regla para deshabilitar la presurización como se muestra en el ejemplo lateral, utilizando la zona creada anteriormente, denominada "Presurización".

## 1° e 2°

En caso de hacer clic en el +, seleccione "Zonas", marque "Presurización" y haga clic en "Agregar", luego haga clic en SALIDA y repita el proceso, al final haga clic en crear.

La regla de activación ya está contenida en la regla predeterminada del panel de control, por lo que no es necesario crearla.

### Una vez terminado, regrese a "Archivo".

| Programador CIE 3 | 3.1.8                      |                               |                         |                                   | - L X                        |  |  |  |  |
|-------------------|----------------------------|-------------------------------|-------------------------|-----------------------------------|------------------------------|--|--|--|--|
| intelbr           | CENTRAL DE ALARME DE I     | CENTRAL DE ALARME DE INCÊNDIO |                         |                                   |                              |  |  |  |  |
| 3°<br>Arquivo     | 001 - Regra Padrão         | Ativada                       | ID *<br>2               | Nome *<br>Desarme                 | <b>1</b> º                   |  |  |  |  |
| 2                 | 002 - Desarme              | Responder ao botão de:        | Condição de Entrada     | Ativação de s                     | aída                         |  |  |  |  |
| Laços             |                            | Brigada                       | <ul><li>Única</li></ul> | Imediata                          |                              |  |  |  |  |
|                   |                            | Alarme Geral                  | O Dupla                 | O Temporiz                        | zada                         |  |  |  |  |
|                   |                            | _                             |                         | 3º/6º                             |                              |  |  |  |  |
| Zonas             |                            | Pertence                      | m à Regra               | $\left[ \left\{ \right\} \right]$ | Disponíveis                  |  |  |  |  |
|                   |                            | ENTRADA 4º SAÍDA              | ]                       | Adicionar                         | DISPOSITIVOS 1º ZONAS EVEN > |  |  |  |  |
| Regras            |                            |                               |                         | <b></b>                           | 001 - Zona Padrão            |  |  |  |  |
| ~                 |                            | Nenhu                         | m Item                  | Remover                           |                              |  |  |  |  |
| çoj<br>Sistema    |                            |                               |                         | l                                 | 002 - Pressurização 2º/5º    |  |  |  |  |
| olotenia          |                            |                               |                         |                                   |                              |  |  |  |  |
| ×                 |                            |                               |                         |                                   |                              |  |  |  |  |
| Ferramentas       |                            |                               |                         | 20                                |                              |  |  |  |  |
|                   |                            |                               |                         |                                   |                              |  |  |  |  |
|                   |                            |                               | CANCELAR APLICAR        |                                   |                              |  |  |  |  |
|                   |                            |                               |                         |                                   |                              |  |  |  |  |
| MODO DE CONEXÃ    | ÃO: USB 👻 🗖 CENTRAL Online |                               |                         |                                   | Arquivo não salvo I CIE 1125 |  |  |  |  |

**3°** 

0 0 0 0

Reenvíe la configuración a la central, recordando que debe hacer una copia de seguridad del archivo en su máquina.

Luego, basta con realizar una prueba comprobando el accionamiento final de la planta con el presurizador.

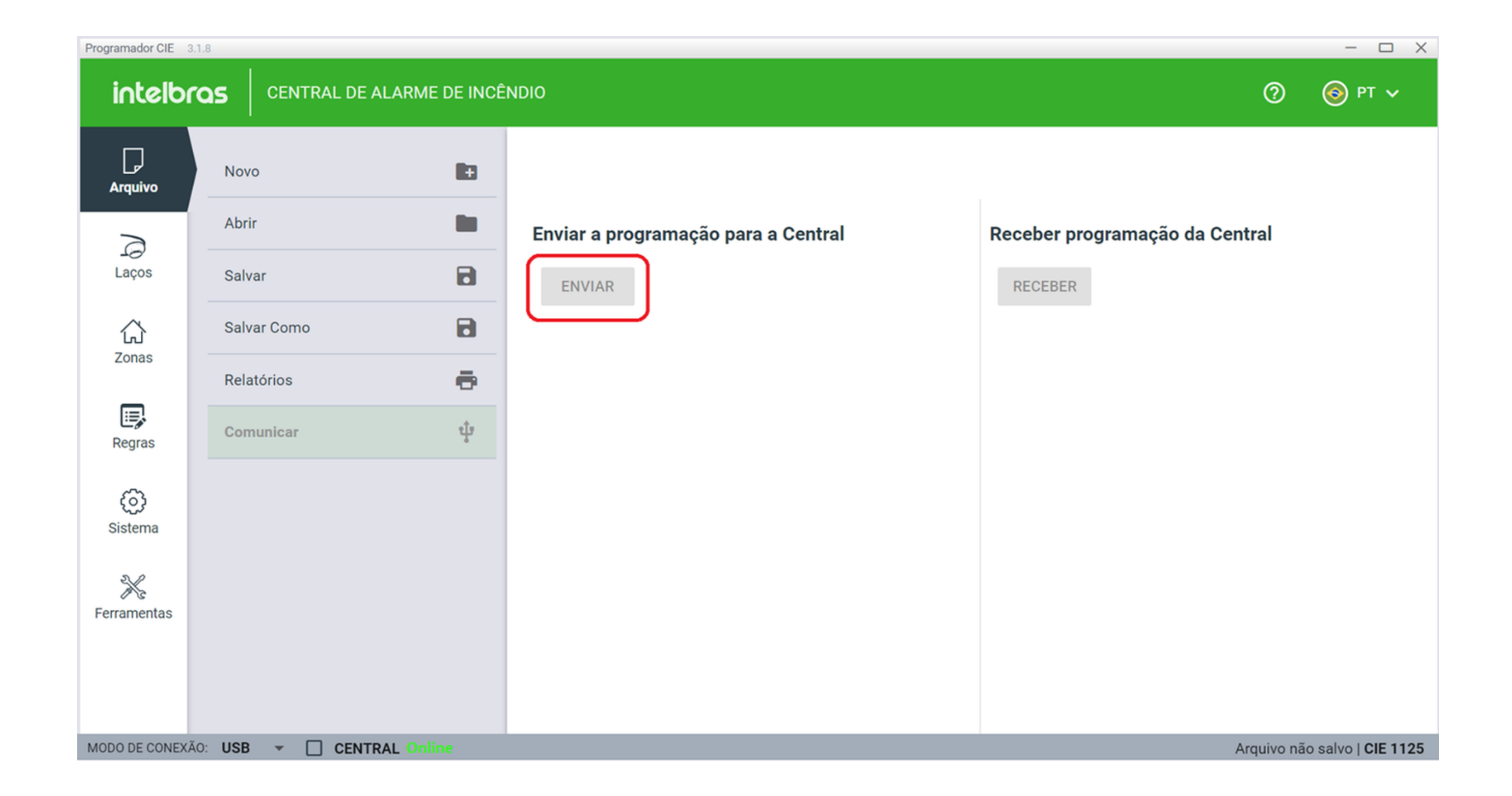

#### 0 0 **TUTORIAL TÉCNICO** 0 0 Ο $\bigcirc$ Esquema de conexion prezurizador con central de incendio Direccionable 0 Ο Ο 0

Ο Ο  $\mathbf{O}$  $\mathbf{O}$ 

## Dudas o sugerencias, por favor contactános vía WhatsApp

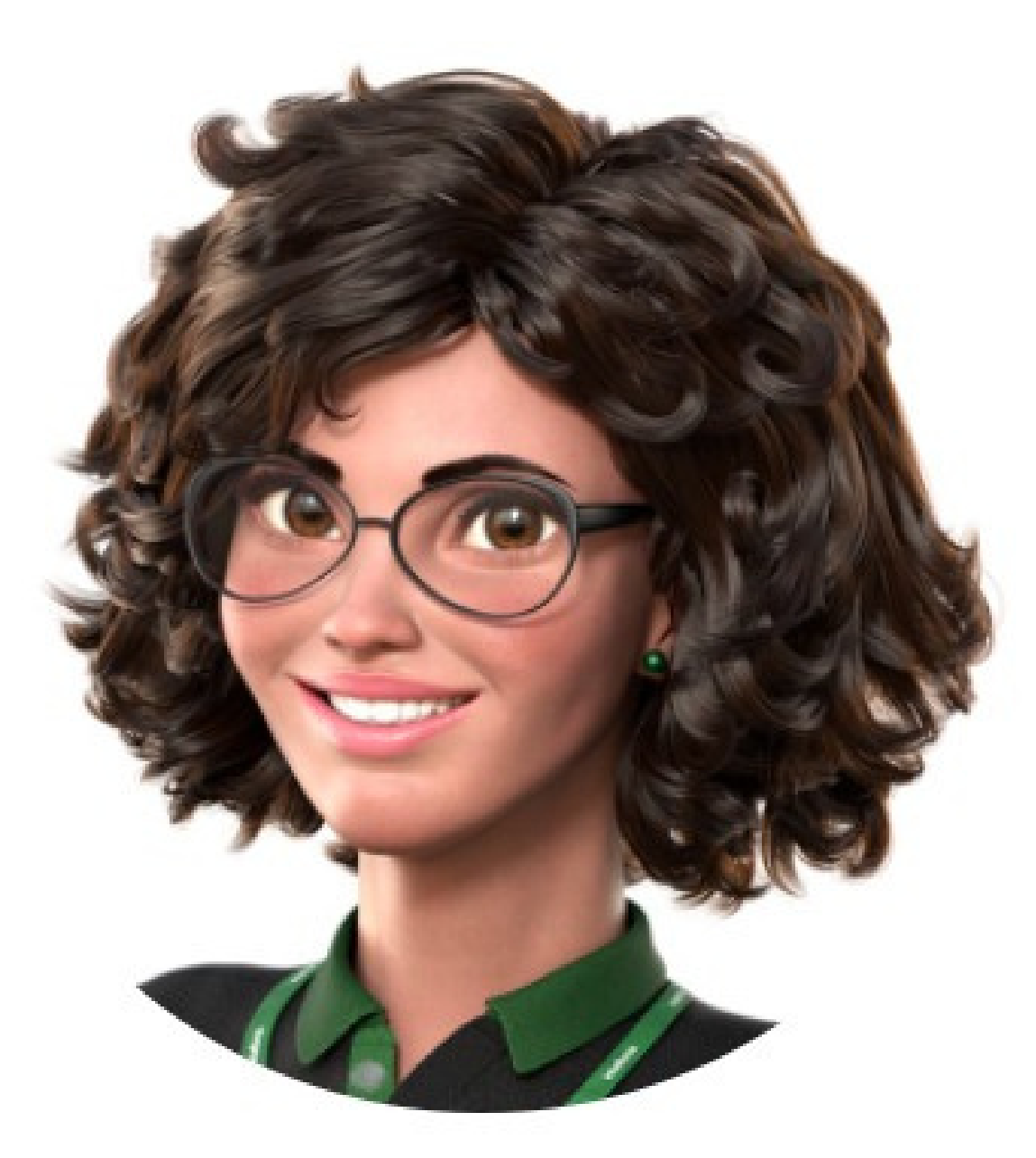

## Intelbras 🤣

## Ir para a conversa

Suporte a clientes: <u>intelbras.com/pt-br/contato/suporte-tecnico/</u> Vídeo tutorial: <u>youtube.com/intelbraslatam</u> (48) 2106 0069

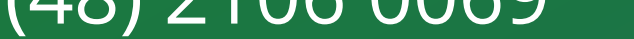

## TUTORIAL TÉCNICO

# Esquema de conexion prezurizador con central de incendio Direccionable

0 0 0 0

0

Ο

0

0

Ο

0

Ο

Ο

Ο

0

0

0

Esquema de conexion prezurizador con central de incendio Direccionable. Haga clic en los siguientes iconos para descubrir nuestras redes sociales!

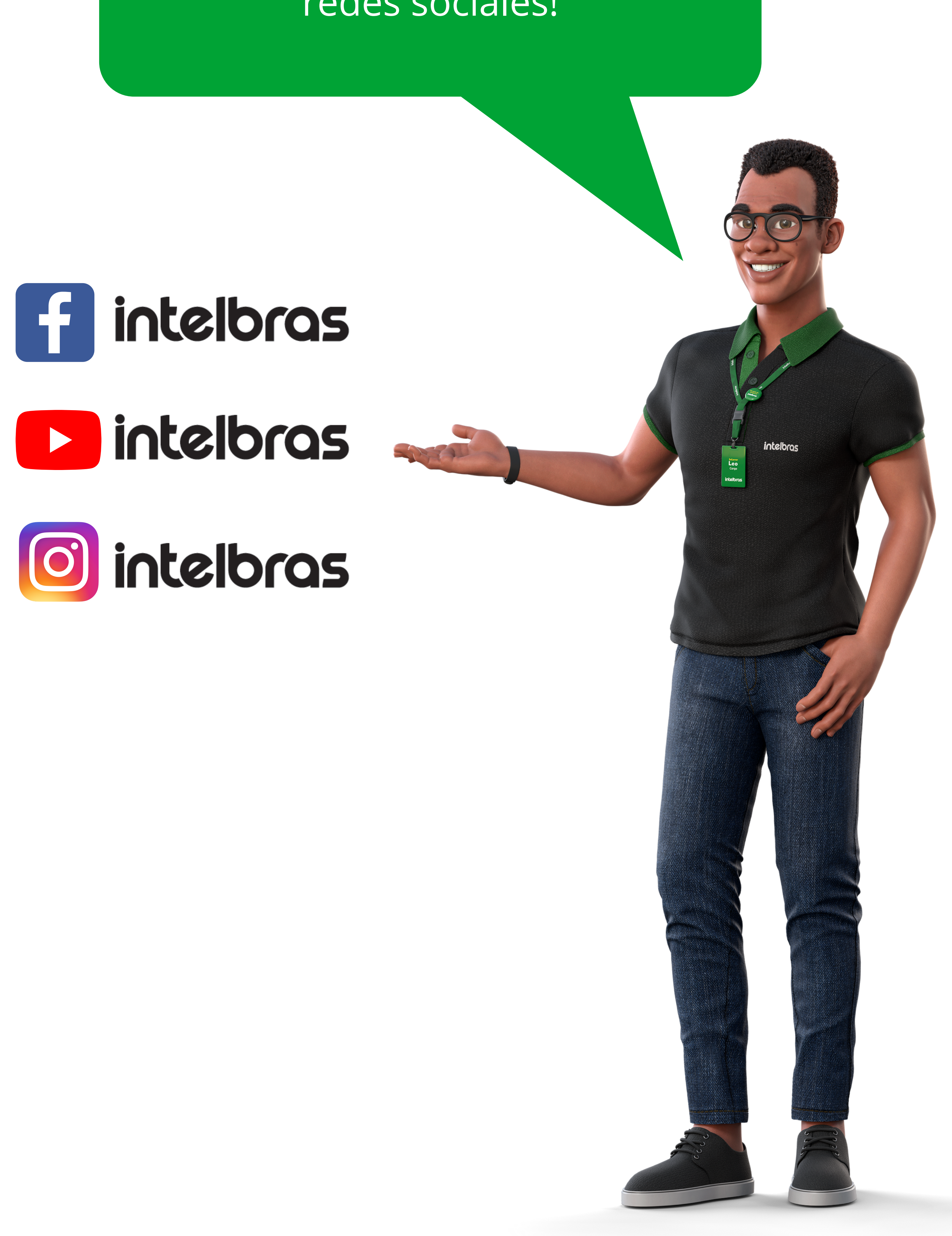

# 0000

## O O O O

# intelor05

## <u>intelbras.com/pt-br/contato/suporte-tecnico/</u>